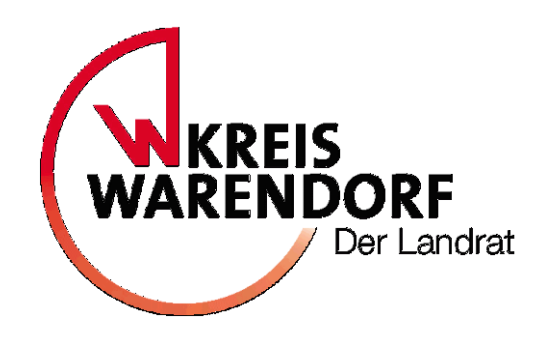

# Handout zur Online-Anmeldung für Betreuung in Kindertagespflege

#### Das Kita-Portal

Das Amt für Jugend und Bildung nutzt zur Administration der Bedarfsanfragen für ein Kinderbetreuungsangebot in Kita oder Kindertagespflege ein online gestütztes Kita-Portal.

Für den Bereich der Kindertagespflege können Sorgeberechtigte ab Oktober 2022 eigenständig Ihre Bedarfsanzeige online im Kitaportal abgeben.

(Für den Kitabereich wird das Verfahren später ermöglicht. Zum Kitajahr 2023/2024 erfolgt die Anmeldung über die analogen Anmeldebögen, die in den Anmeldewochen in den Kitas abgegeben werden.)

#### Über folgenden Link erreicht man das Kita-Portal:

https://kita.kreis-warendorf.net/

Testumgebung mit anonymisierten Daten!

Kontakt | © Impressum

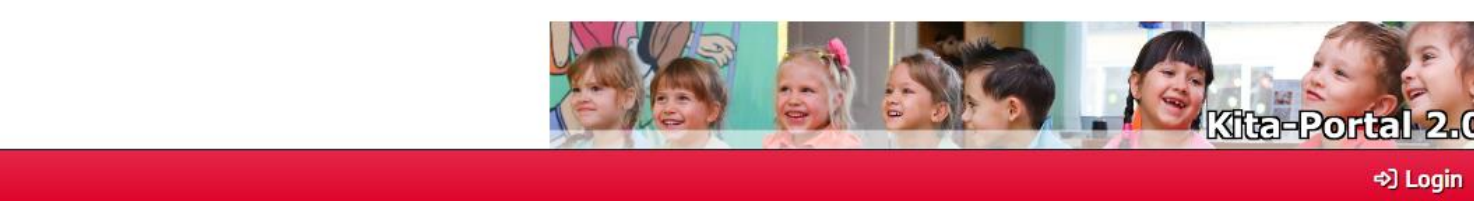

#### Herzlich willkommen...

W KREIS WARENDORF

im Kita-Portal der Kreisverwaltung Warendorf.

Sie können Ihr/e Kind/er jetzt selber zur Kindertagespflege anmelden.

Sie müssen sich zuerst hier registrieren, damit Sie eine Anmeldung eingeben können.

Hier müssen Sie klicken, um sich im Kita-Portal bei der ersten Nutzung registrieren zu lassen. Ohne Registrierung können Sie sich nicht im Kita-Portal anmelden und keine Anmeldungen eingeben. Für die Registrierung benötigen Sie eine E-Mail-Adresse.

| Testumgebung mit anonyr | misierten Daten!                 |                                                                                                    |            | ⊠ Kontakt   © Impressum |
|-------------------------|----------------------------------|----------------------------------------------------------------------------------------------------|------------|-------------------------|
| KREIS                   |                                  |                                                                                                    |            | Kita-Portal 2.0         |
|                         |                                  |                                                                                                    |            | ⇔] Login                |
|                         | Neu regis                        | trieren                                                                                                    |            |                         |
|                         | Um ihre Anmel<br>benötigen eine  | dung/en online eingeben zu können, müssen Sie sich hier registrieren.<br>funktionierende E-Mail-Adresse.                          | Sie        |                         |
|                         | Nach Eingabe I<br>klicken müsser | hrer Daten schicken wir Ihnen eine E-Mail, in der Sie auf den Bestätigu<br>. Danach verschicken wir ihre Zugangsdaten per E-Mail. | ngslink    |                         |
|                         | Name                             |                                                                                                    |            | Hier geben Sie ihren V  |
|                         | Vorname                          |                                                                                                    |            | an sowie den Ort. in d  |
|                         | Ort                              | Bitte auswählen                                                                                                    | ~ \        | ibre F-Mail- Adresse r  |
|                         | E-Mail                           |                                                                                                    |            |                         |
|                         | ← Abbrecher                      | ✓ Registrierung absenden                                                                                                    |            |                         |
|                         |                                  |                                                                                                    |            |                         |
|                         |                                  |                                                                                                    |            |                         |
|                         |                                  | Anschließend sende                                                                                                    | n Sie ihre |                         |
|                         |                                  | De statute over a l'ile en el                                                                                                    |            |                         |

ier geben Sie ihren Vor- und Nachnamen n sowie den Ort, in dem Sie leben. Über re E-Mail- Adresse registrieren Sie sich.

Anschließend senden Sie ihre Registrierung über diesen Button ab.

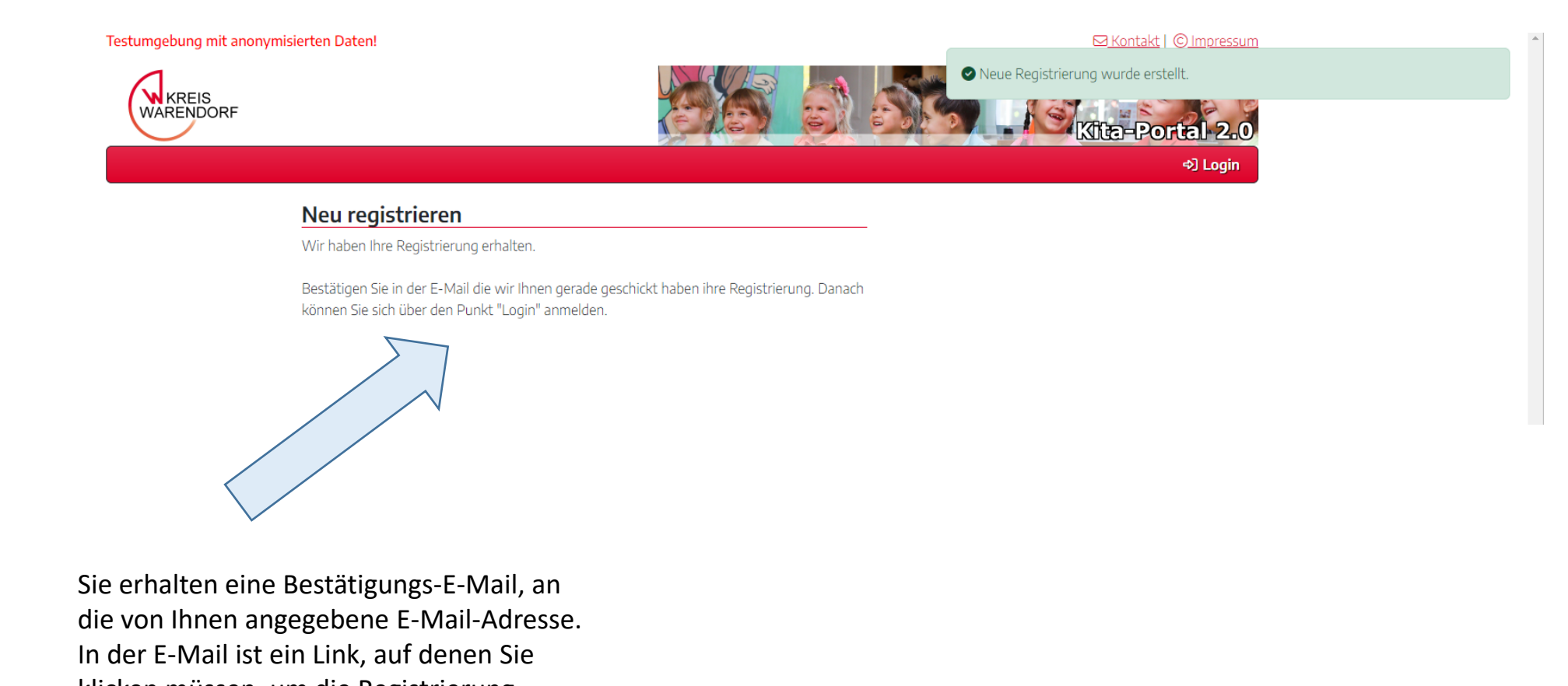

klicken müssen, um die Registrierung abzuschließen.

#### Waf.Kita-DEV: Registrierung bestätigen

Vollansicht 😭

Von: (Waf.Kita Anwendung 🕀

Sie haben sich im Kita-Portal des Kreises Warendorf registriert.

Um Ihre Registrierung abzuschließen, klicken Sie bitte auf folgenden Link: https://kitatest.kreis-warendorf.net/waf.kita/registrierung/bestaetigen/?id=bd665727-e91f-4635-b949-d07473614e81

Sollten Sie sich nicht registriert haben, oder kein weiteres Interesse an einer Anmeldung Ihres Kindes/Ihrer Kinder haben, müssen Sie nichts weiteres unternehmen. Die Anmeldedaten werden in spätestens 48 Stunden gelöscht.

Auf den Link in der E-Mail müssen Sie klicken, um ihre Registrierung zu bestätigen und abzuschließen. Je nach E-Mail-Portal kann das Bild von dem Beispielbild abweichen.

| Testumgebung mit anonymisierten Daten! |                                             | ⊠ <u>Kontakt</u>   © <u>Impressum</u>                                                                                                    |
|----------------------------------------|---------------------------------------------|----------------------------------------------------------------------------------------------------|
| KREIS<br>WARENDORF                     |                                             | Cite-Portal 2.0                                                                                                    |
| Registrierung be                       | stätigen                                    |                                                                                                    |
| Klicken Sie die folgende Sch           | altfläche, um Ihre Anmeldung zu bestätigen. |                                                                                                    |
| Sie erhalten danach eine E-            | /ail an Ihre angegebene E-Mail Adresse.     |                                                                                                    |
| Registrierung bestätigen               |                                             | Über den grünen Button<br>müssen Sie ihre Registrierung<br>bestätigen. Sie erhalten nun<br>eine Mail mit einem Passwort<br>für die erste Anmeldung im<br>Kita-Portal. |

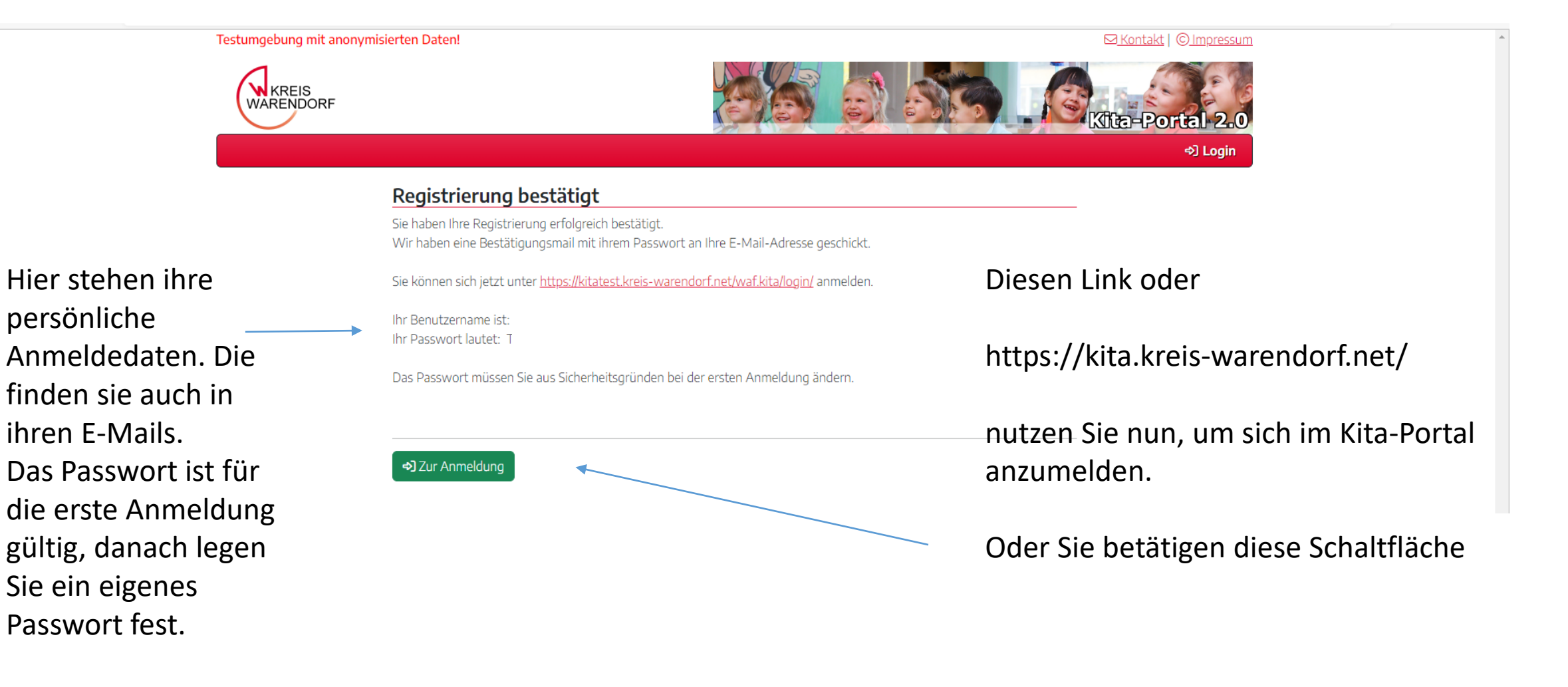

#### 1. Anmeldung im Kita-Portal

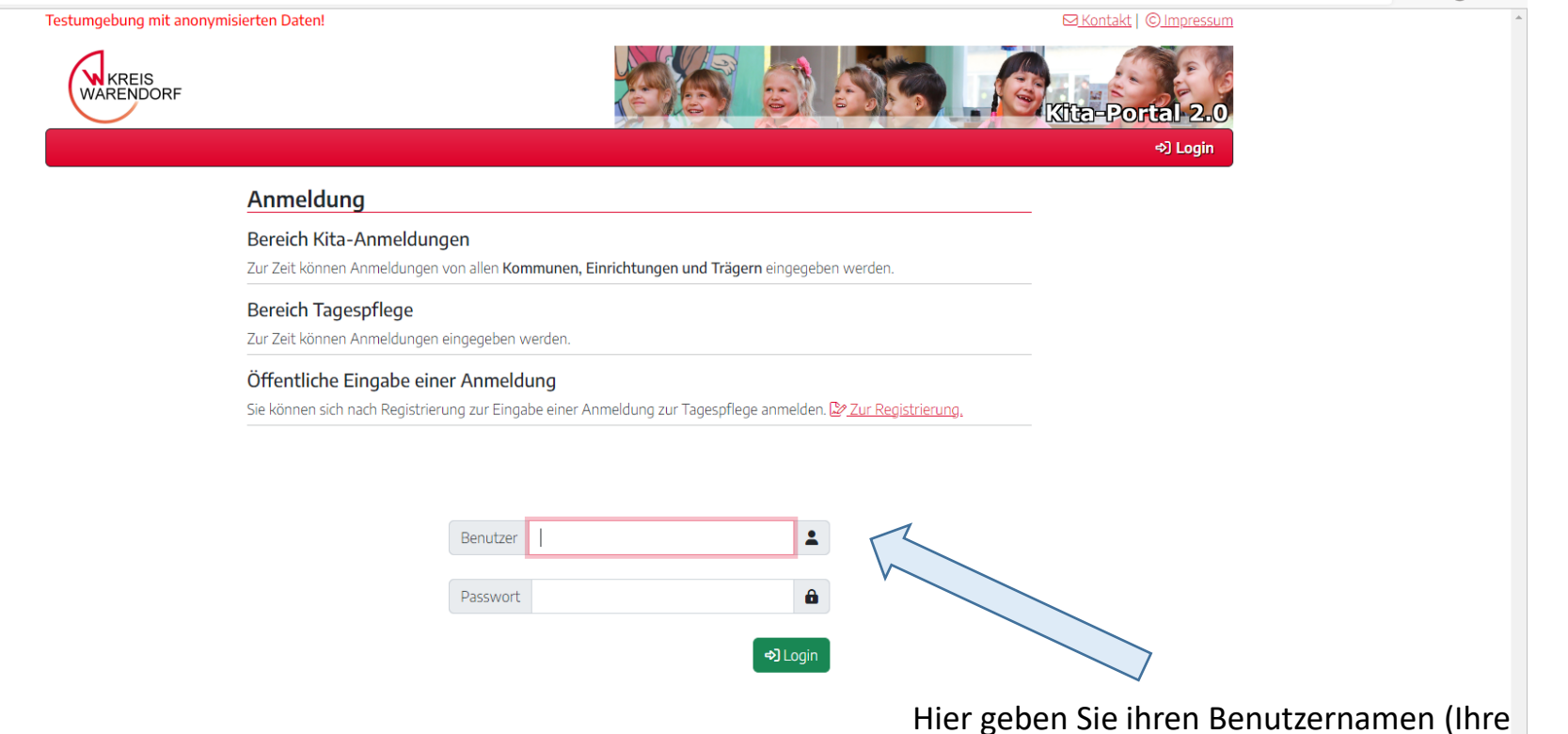

Hier geben Sie ihren Benutzernamen (Ihre angegebene E-Mail-Adresse) und das Passwort ein, das Ihnen per Mail zugeschickt wurde. Dann den Login-Button klicken.

PU P

### Passwort festlegen

| Testumgebung mit anony                                                  | /misierten Daten!                   | ⊠ <u>Kontakt</u>  © <u>Impressum</u> ^                                                                                                    |
|-------------------------------------------------------------------------|-------------------------------------|----------------------------------------------------------------------------------------------------|
| WARENDORF                                                               |                                     | Kita-Portal 2.0                                                                                                    |
| ଜ                                                                       | Passwort setze                      | Kan and the set of the set of th |
| n Anmeldung<br>es Fenster. Sie<br>eigenes Passwort<br>Sie sich im Kita- | Passwort<br>Passwort<br>wiederholen | Abbrechen Veues Passwort setzen                                                                                                    |

Nach der ersten Anmeldung erscheint dieses Fenster. Sie legen nun ihr eigenes Passwort fest, mit dem Sie sich im Kita-Portal anmelden können. Sie bestätigen ihr Passwort über den grünen Button.

## Registrierung abgeschlossen

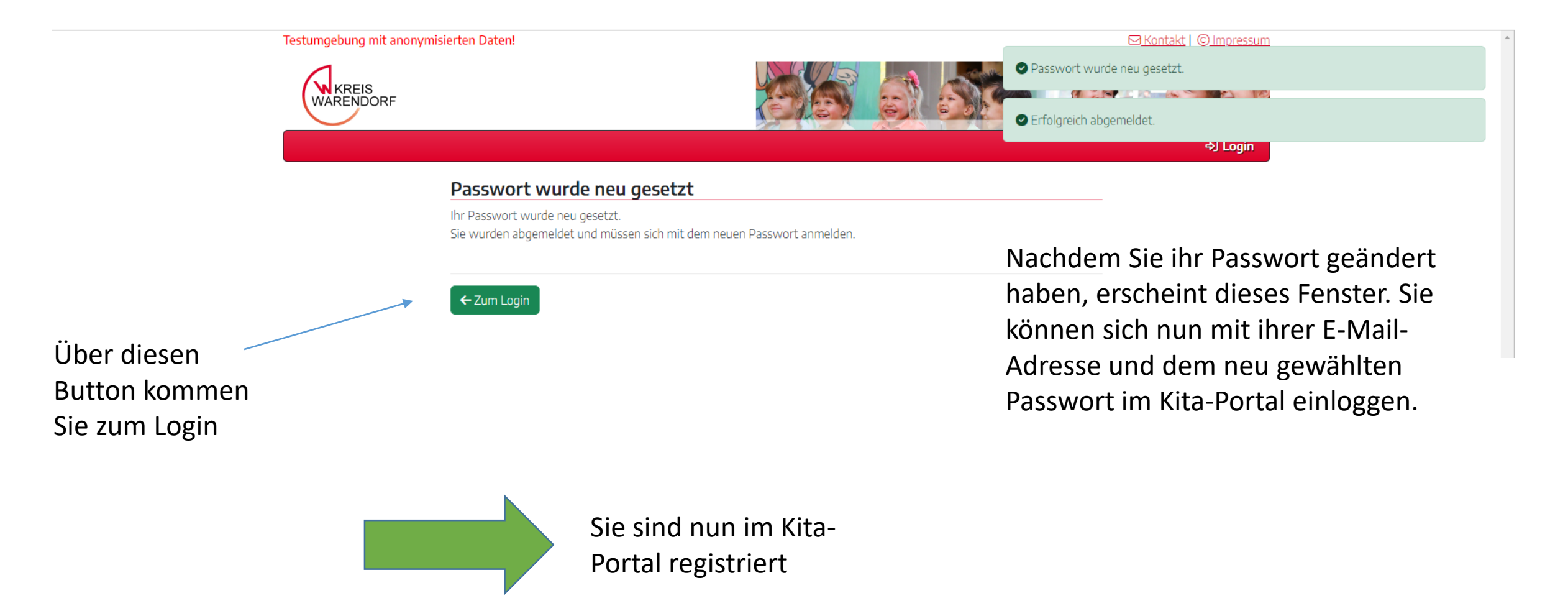

### Reguläre Anmeldung im Kita-Portal

![](_page_11_Picture_1.jpeg)

### Reguläre Anmeldung im Kita-Portal

Passwort

![](_page_12_Picture_1.jpeg)

â

Ihre Zugangsdaten bestehen aus ihrer E-Mail-Adresse (Benutzer) und dem Passwort, dass Sie nach ihrer ersten Anmeldung gewählt haben.

#### Nutzung des Kita-Portals

Wenn Sie sich im Kita-Portal registriert haben, können Sie die verschiedenen Funktionen des Kita-Portals nutzen. Sie können:

- Ihr Kind für eine Betreuung im Rahmen von Kindertagespflege anmelden
- Ihre Kindertagespflegeanmeldungen einsehen und bearbeiten
- verschiedene Dokumente einsehen
- Ihre Nachrichten lesen

# Anmeldung zur Kindertagespflege

![](_page_14_Figure_1.jpeg)

0----

### Anmeldung zur Kindertagespflege

|                                                                                                    | 1                                                                    |                                                             | Mintaki   Compressum                  |
|----------------------------------------------------------------------------------------------------|----------------------------------------------------------------------|-------------------------------------------------------------|---------------------------------------|
| WARENDORF                                                                                                    |                                                                      |                                                             | Kita-Portal 2.0                       |
| 🏠 👬 Anmeldung zur Tagespflege 🔻                                                                                                    | 🖹 Dokumente 👻 🖨 Nachrichten                                          |                                                             | e و ا                                 |
| Neue Tagespflege-Anmeld                                                                                                    | ung eingeben                                                         |                                                             |                                       |
| Sollte ihr Kind in der zurückliegende                                                                                                    | n Zeit bereits angemeldet gewesen sein, v                            | wenden Sie sich bitte an <u>die Fachberatungen in ihrer</u> | n Ort.                                |
| 1 Name Kind                                                                                                    | Vorname Kind                                                         | 2 (voraussichtliches) Geburtsdatum                          | Geschlecht<br>w m divers<br>unbekannt |
| 🛛 📃 Ukrainisches Flüchtlingskind                                                                                                    | l: 🔾 ja 🔿 nein                                                       |                                                             |                                       |
| Anmeldung zum Wei<br>1.8. 2022 (Regelfall) erfc                                                                                                    | nn die Anmeldung nicht zum 1.8.<br>Igen soll, bitte Haken entfernen. |                                                             |                                       |
| er oben angegebene Aufnahmetermin ist z<br>) ja () nein (später möglich)                                                                                                    | wingend erforderlich                                                 |                                                             |                                       |
|                                                                                                    |                                                                      |                                                             |                                       |
| 4. Name Mutter/sorgeber. Person 1                                                                                                    | Vorname Mutter/sorgeber. Person 1                                    | Name Vater/sorgeber. Person 2                               | Vorname Vater/sorgeber. Person 2      |
| Name Mutter/sorgeber. Person 1                                                                                                    | Vorname Mutter/sorgeber. Person 1 PLZ Ort                            | Name Vater/sorgeber. Person 2                               | Vorname Vater/sorgeber. Person 2      |
| Name Mutter/sorgeber. Person 1      ktuelle Anschrift                                                                                                    | Vorname Mutter/sorgeber. Person 1 PLZ Ort Ortsteil                   | Name Vater/sorgeber. Person 2                               | Vorname Vater/sorgeber. Person 2      |
| Name Mutter/sorgeber. Person 1     Aktuelle Anschrift     Telefon     &                                                                                                    | Vorname Mutter/sorgeber. Person 1                                    | Name Vater/sorgeber. Person 2                               | Vorname Vater/sorgeber. Person 2      |
| A Name Mutter/sorgeber. Person 1  Aktuelle Anschrift  Felefon  Uzug geplant zum                                                                                                    | Vorname Mutter/sorgeber. Person 1                                    | Name Vater/sorgeber. Person 2                               | Vorname Vater/sorgeber. Person 2      |
| Name Mutter/sorgeber. Person 1  Aktuelle Anschrift  ielefon  Suzug geplant zum                                                                                                    | Vorname Mutter/sorgeber. Person 1 PLZ Ort Ortstell Bitte auswählen   | Name Vater/sorgeber. Person 2                               | Vorname Vater/sorgeber. Person 2      |
| A Name Mutter/sorgeber. Person 1 Aktuelle Anschrift Felefon Cuzug geplant zum  Cuzug deplant zum  Cuzug dep | Vorname Mutter/sorgeber. Person 1                                    | Name Vater/sorgeber. Person 2                               | Vorname Vater/sorgeber. Person 2      |
| <ul> <li>Name Mutter/sorgeber. Person 1</li> <li>Aktuelle Anschrift</li> <li>Felefon <ul> <li>©</li> </ul> </li> <li>Zuzug geplant zum <ul> <li>©</li> <li>S lch/wir habe/n bereits Kontakt mit folg</li> <li>6 Betreuungsumfang pro Woche:</li> </ul> </li> </ul>                                                                                                    | Vorname Mutter/sorgeber. Person 1                                    | Name Vater/sorgeber. Person 2                               | Vorname Vater/sorgeber. Person 2      |
| <ul> <li>Name Mutter/sorgeber. Person 1</li> <li>Aktuelle Anschrift</li> <li>Felefon</li> <li>Zuzug geplant zum</li> <li>Ich/wir habe/n bereits Kontakt mit folg</li> <li>Betreuungsumfang pro Woche:</li> <li>Werden Geschwisterkinder ab 18.202</li> </ul>                                                                                                    | Vorname Mutter/sorgeber. Person 1                                    | Name Vater/sorgeber. Person 2                               | Vorname Vater/sorgeber. Person 2      |

Jetzt erscheint dieses Formular. Dies können Sie online ausfüllen, um ihr Kind für die Kindertagespflege anzumelden. Bei einigen Eingabefeldern besteht die Möglichkeit, Informationsfelder anzuklicken, um Hinweise zu dem Datenfeld zu erhalten.

### Anmeldung zur Kindertagespflege

#### 13. Ich/Wir bestätige(n) die Richtigkeit der Angaben

Das Amt für Jugend und Bildung behält sich die Überprüfung Ihrer Angaben vor. Entsprechende Nachweise werden eingereicht.

Wir erklären uns mit der Speicherung und Weitergabe der Daten an die Fachberatung für Kindertagespflege sowie der potentiellen Tagespflegepersonen bzw. Kindertageseinrichtungen zum Zwecke der Vermittlung eines Betreuungsangebotes einverstanden.

Die Erhebung, Nutzung und Speicherung von Sozialdaten ist zulässig, wenn ihre Kenntnis zur Erfüllung und Abwicklung einer Aufgabe der erhebenden Stelle erforderlich ist. Rechtsgrundlagen sind die §§ 62 ff SGB VIII, 67 ff SGB X in Verbindung mit Art. 6 Abs. 1 c) und e) sowie Abs. 2 DSGVO. Ihr Anspruch auf Wahrung des Sozialgeheimnisses ergibt sich aus § 35 SGB I.

Sie haben die Möglichkeit, der Speicherung bzw. Weitergabe Ihrer Daten schriftlich zu widersprechen, Kontaktangbaen finden Sie unter dem Menüpunkt "Kontakt" am oberen Rand. Die Vermittlung eines Betreuungsangebotes ist dann nicht mehr möglich

Änderungen Ihrer persönlichen/beruflichen Verhaltnisse nach der erfolgten Anmeldung teilen Sie uns bitte über das Meldeformular mit. Sie erreichen es über die Liste ihrer Anmeldung(en).

O Ich/Wir bestätigen die vorstehenden Angaben.

#### Bemerkung

Am Ende des Anmeldeformulars müssen Sie die Richtigkeit ihrer Angaben durch das Klicken in den Kreis bestätigen.

← Abbrechen ✓ Anmeldung speichern

Anschließend klicken Sie auf "Anmeldung speichern". Ihr Kind ist nun für die Tagespflege angemeldet. Sie erhalten eine Bestätigungs-E-Mail über Ihre Anmeldung.

### Abgegebene Anmeldungen einsehen

| Testumgebung mit anonymisierten Daten!                      |   |                                 | <u>Kontakt</u>   © <u>Impressum</u> |
|-------------------------------------------------------------|---|---------------------------------|-------------------------------------|
| WARENDORF                                                   |   |                                 | a-Portal 2.0                        |
| 🏠 👬 Anmeldung zur Tagespflege 🐐 🖹 Dokumente 👻 🖨 Nachrichten |   | 음                               | (Þ                                  |
| Herz & Tagespflege-Anmeldung eingeben                       |   |                                 |                                     |
| im Kita                                                     |   |                                 |                                     |
| Dieser Text kann vom Admin frei verändert werden.           |   |                                 |                                     |
|                                                             | ~ | Hier können Sie ihre            | 2                                   |
|                                                             |   | getätigten Anmeldu<br>einsehen. | ingen                               |

# Abgegebene Anmeldungen einsehen/ändern

| Testu | mgebun      | g mit ar   | nonymisierten Da  | aten!          |                |                                  |                       |              |               |               |                                       |                  |               |               |        | Kontakt   © Impressum | * |
|-------|-------------|------------|-------------------|----------------|----------------|----------------------------------|-----------------------|--------------|---------------|---------------|---------------------------------------|------------------|---------------|---------------|--------|-----------------------|---|
| (     |             | IS<br>DORF |                   |                |                |                                  |                       |              |               |               |                                       |                  |               |               |        | a-Portal 2.0          |   |
| 命     | 👬 An        | meldun     | ng zur Tagespfleg | je 🐐 📄 Dol     | kumente 👻 🕯    | Nachrichten                      |                       |              |               |               |                                       |                  |               | 2             |        | e>                    |   |
| TP-   | Anme        | eldun      | iaen (1)          |                |                |                                  |                       |              |               |               |                                       |                  |               |               |        |                       |   |
| E     | xcel 💌      |            | 2 (/              |                |                |                                  |                       |              |               |               |                                       |                  | Ĺ             | .egende Statı | JS: CA | Anmeldung eingegeben  |   |
|       |             |            |                   |                |                |                                  |                       |              |               |               |                                       |                  | G • G         | Q Suc         | nen    | ຽ                     |   |
|       | Bemer       | <b>▼</b> P | Eingabe           | Kita Jahr      | Anm. z 🍸       | Ortsteil                         | Y Name des Kinde      | IS 1         | Geb.          | U3/Ü3 🍸       | Wunsch-TP/Aufnehmende TP              | T Std.           | Umfang        | T Status      | Y      |                       |   |
|       |             | Q          | ۹ 🖬               | 1              | ۹ 🖬            | ۹                                | Q                     |              | ۹ 🖬           | Q             | ٩                                     | Q                | Q             | ۹             |        |                       |   |
|       |             | 0          | 07.09.2022        | 2022/2023      | 01.08.2022     | Drensteinfurt - Drensteinfurt    | Schulze, Lisa         |              | 25.05.2022    | U3: U1        | -keine Pflegeperson zugeordnet-, -:   | bis 35           | 25            | Ľ             |        | 💿 😑 🛅                 |   |
| ŦF    | ilter erzeu | gen        |                   |                |                |                                  |                       |              |               |               |                                       |                  |               |               |        |                       |   |
|       |             | 1          | Sie können Ihre   | einaeaebene    | en Anmeldung   | en ieweils 46 Stunden noch selbe | r bearbeiten, danach  | wir die dire | kte Bearbeiti | ına für Sie i | esperrt und die Weiterverarbeitung di | urch uns beginnt |               |               |        |                       |   |
|       |             |            | Folgende Funl     | ctionen sind r | möglich (sow   | eit eingeblendet) und können du  | urch Klick im rechter | Bereich de   | r Liste ausg  | ewählt wei    | den:                                  |                  |               |               |        |                       |   |
|       |             |            | Eingegeb          | oene Daten ar  | nsehen         |                                  | 🖌 Anmeldung be        | arbeiten (46 | Stunden na    | ch Eingabe)   | 🙆 Änderungen                          | zur Anmeldung    | an uns senden |               |        |                       |   |
|       |             |            | anmeldur          | ng löschen (46 | 5 Stunden naci | n Eingabe)                       | Anmeldedaten          | als PDF her  | unterladen    |               |                                       |                  |               |               |        |                       |   |

Dort sehen Sie den Status ihrer Anmeldung.

In diesem Bereich können sie sich ihre Anmeldung ansehen, herunterladen oder Änderungen senden. Innerhalb von 48 h nach Abgabe der Anmeldung, können Sie Ihre Anmeldung eigenständig bearbeiten oder löschen.

In dieser Tabelle sehen Sie die von Ihnen eingegebenen Anmeldungen. Nach 48 Stunden können Sie selber Ihre Daten nicht mehr ändern. (Dies ist so, weil diese in der Kommunikation mit den handelnden Akteuren dann weiter verarbeitet werden. Spätere Änderungen müssen im Prozess bestätigt werden. Daher können Sie spätere Änderungswünsche (nach 48 Stunden) über eine Änderungsmitteilung senden. (siehe nächste Seite)

# Änderungen zur Anmeldung senden

| Testumgebung mit anonymisierten Daten!                      | ⊠ <u>Kontakt</u>   © <u>Impressum</u> |
|-------------------------------------------------------------|---------------------------------------|
| WARENDORF                                                   | Kita-Portal 2.0                       |
| 🍙 👬 Anmeldung zur Tagespflege 🐐 🗟 Dokumente 👻 🖨 Nachrichten | e الم                                 |

#### Mitteilung zur Anmeldung

Titel

Nachrich

Zu meiner Anmeldung für das Kind Lisa Schulze, \*25.05.2022 (Eltern: Chantal Schulze, Brok 3, 48317 Drensteinfurt) habe ich noch folgende Ergänzung/Änderung:

|   | Ergänzung zur A | Anmeldung des Kindes Lisa | a Schulze, *25.05.2022 |  |    |
|---|-----------------|---------------------------|------------------------|--|----|
| t |                 |                           |                        |  |    |
|   |                 |                           |                        |  |    |
|   |                 |                           |                        |  |    |
|   |                 |                           |                        |  |    |
|   |                 |                           |                        |  |    |
|   |                 |                           |                        |  |    |
|   |                 |                           |                        |  |    |
|   |                 |                           |                        |  |    |
|   |                 |                           |                        |  |    |
|   |                 |                           |                        |  | li |
|   | ← Abbrechen     | Nachricht senden          |                        |  |    |

Wenn Sie Änderungen zu den bestehenden Anmeldedaten senden wollen, erscheint dieses Fenster. Hier können Sie ihr Anliegen schildern und die Nachricht dann senden. Wenn der Änderungswunsch durch die Administration in den Anmeldedaten aufgenommen wurde, erhalten Sie eine E-Mail und können dies unter der Rubrik Nachrichten nachverfolgen. Dies kann einige Tage dauern, da die Änderungen nicht automatisiert übernommen werden.

#### Weitere Funktionen

![](_page_20_Figure_1.jpeg)